## ATHLETE REGISTRATION ON EVENT

1. **Visit the Website:** Go to <u>http://www.tkdbih.ba</u>

 $\leftarrow$  C  $\bigcirc$  https://www.tkdbih.ba A<sup>h</sup>  $\circlearrowright$   $\bigcirc$   $\circlearrowright$   $\square$   $\checkmark$   $\bigcirc$   $\circledast$  ...

- 2. **Switch to English:** On the top right corner of the screen, there should be a flag icon. Click on it to switch the language to English.
- 3. Login : Still on the top right corner, click on "Login". If you already have an account, enter your credentials and proceed to step 5.

| TKDBIH.BA | Pronadi takmičara 🤍 🚺 Logm 🗮 |
|-----------|------------------------------|
| i.        |                              |

Log in to register your competitors on tournaments.

| Username | Krasniqi |
|----------|----------|
| Password |          |
|          | Login    |

- 4. **Search for the Event:** on the website to find the "1st International Taekwondo Krasniqi Open 2024" event.
- 5. Access Registration: Once you've found the event, there should be an option to register. Click on it.

| JUL<br>06<br>Villeneuve<br>Villeneuve | TERNATIONAL TAN<br>NIQI OPEN 2024 | AEKWONDO     | 64 08<br>days hrs | 3 27 08<br>min sec |
|---------------------------------------|-----------------------------------|--------------|-------------------|--------------------|
|                                       |                                   | Countries: 1 |                   | ubs: 1             |

- 6. Create a Coach:
  - a. Click on "+Add new" to create a coach.
  - b. Fill in the basic information for the coach:
    - i. Member Type: Coach
    - ii. First Name
    - iii. Last Name
    - iv. Date of Birth
    - v. Gender
    - vi. Click "Save Changes" to create the coach.

## Member / Competitor

| Member Type                                    |                             |                                        |
|------------------------------------------------|-----------------------------|----------------------------------------|
| Coach 🔮                                        |                             |                                        |
| First Name                                     | Last Name                   | Date of Birth                          |
| Bashikim                                       | Krasniqi                    | 15.02.1989                             |
| ID Number<br>0                                 |                             |                                        |
| Gender<br>® <sub>Male</sub> O <sub>Ferna</sub> | le                          |                                        |
| Weight (kg) B                                  | elt                         |                                        |
| When did you start<br>with taekwondo?          | DAY/GEUP certificat         | te DAY/GEUP certificate<br>passed date |
| License #                                      | Mobile                      |                                        |
| Address and place of r                         | esidence Email              | Address                                |
| Profession                                     |                             |                                        |
| Qualification                                  |                             |                                        |
| Coach Class                                    |                             |                                        |
| Photo                                          |                             |                                        |
| Browse<br>Inosom gore navedeni                 | og pristajete na korištenji | e podataka i fotografija člana         |

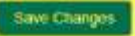

c. Select the coach you just created and click on "register coaches to the tournament".

| CC<br>It is | Coach List for the Tournament<br>It is recommended to add a photo for an ID card |              |          |        |          |  |
|-------------|----------------------------------------------------------------------------------|--------------|----------|--------|----------|--|
| ~           | MERGIM KRASNIQI                                                                  | 25.04.1992   | License: | 🖋 edit | Sign off |  |
|             | BASHKIM KRASNIQ                                                                  | 15.02.1989   | License: | 🖋 edit | Sign off |  |
| F           | REGISTER COACHES                                                                 | TO THE TOURI | NAMENT   |        |          |  |

- 7. Create an Athlete:
  - a. Click on "+Add new" to create an athlete.
  - b. Fill in the basic information for the athlete:
    - i. Member Type: Competitor
    - ii. First Name
    - iii. Last Name
    - iv. Date of Birth
    - v. Gender
    - vi. Weight
    - vii. Belt Degree
  - c. Ensure that the Discipline is selected as "Borbe".
  - d. Click "Save Changes" to create the athlete.

## Member / Competitor

| Is Active (Partic                                 | ipates in competitions)   |               |
|---------------------------------------------------|---------------------------|---------------|
| Member Type<br>Competitor                         |                           |               |
| First Name                                        | Last Name                 | Date of Birth |
| Hosseyn                                           | Hafaz                     | 26.04.2012    |
| ID Number<br>0<br>Gender<br>Male F<br>Weight (kg) | emale<br>Belt             |               |
| 33                                                | Crni pojas I 🛛 👻          |               |
| Discipline in which<br>Borbe                      | he competes<br>Forme Kick |               |
| Photo<br>Browse                                   |                           |               |

Unosom gore navedenog pristajete na korištenje podataka i fotografija člana kojeg zastupate u svrhu izrade iskaznica, organizovanja turnira, te pregleda u našoj bazi podataka.

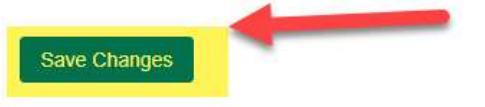

- 8. Register the Athlete to the Tournament:
  - a. Select the athlete you just created.
  - b. Choose the appropriate category weight for the athlete.
  - c. Click on "Register Competitor to the tournament".

| Contraction 26.04.2012 33.0    | Hafaz                | Sign off |  |
|--------------------------------|----------------------|----------|--|
| <mark>Kyorugi</mark><br>Kadeti |                      |          |  |
| Cadets (M) A -33               | Cadets (M) -37       |          |  |
| REGISTER COMPETITO             | ORS TO THE TOURNAMEN |          |  |